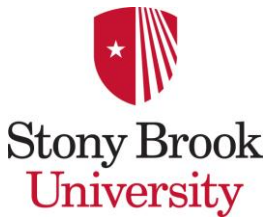

## How to Accept/Decline Your Financial Aid Awards On-Line

1. Log in to Stony Brook University's SOLAR system (www.stonybrook.edu)

## 2. Click Campus Financial Services

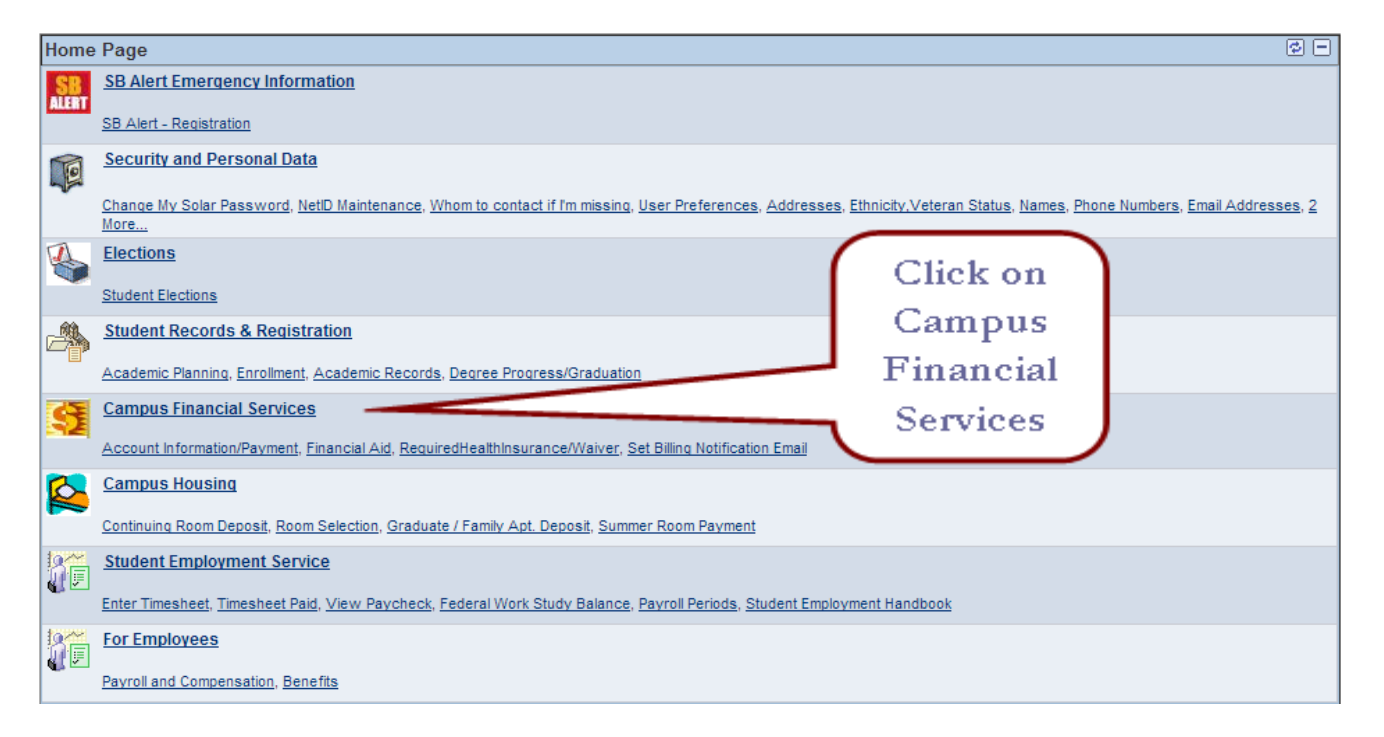

## 3. Click View & Accept/Decline FinAid

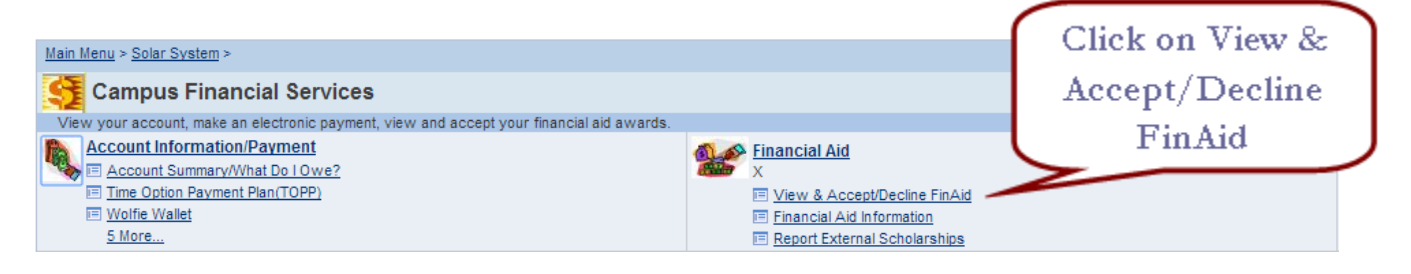

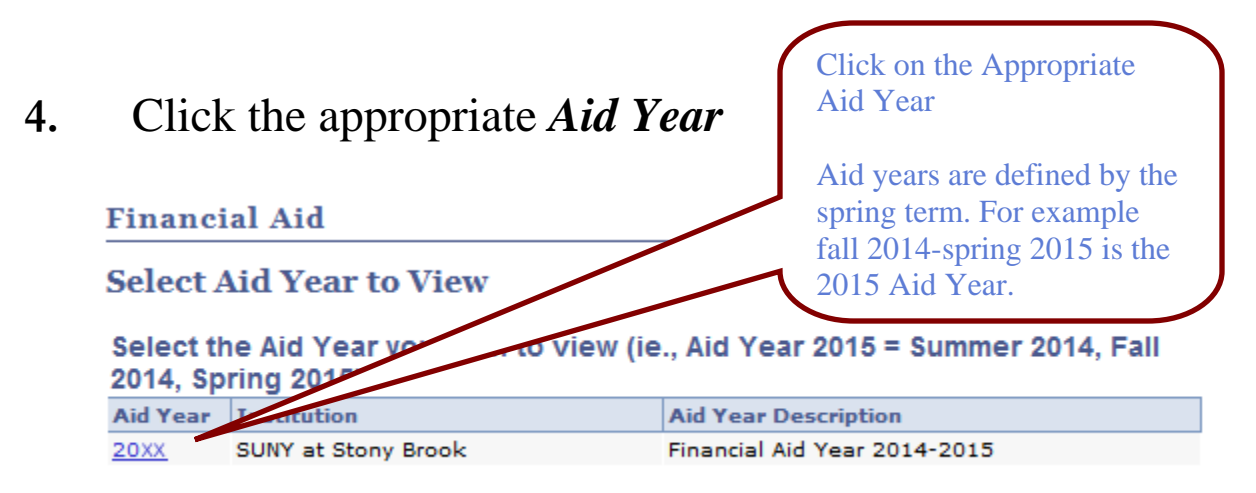

## 5. Scroll down until you see Accept/Decline Awards

Financial Aid Year 20XX-20XX

SCROLL DOWN TO VIEW ALL INFORMATION ON THIS PAGE !!

| Aid Year                          |            |           |           |           |  |  |  |
|-----------------------------------|------------|-----------|-----------|-----------|--|--|--|
| Award Description                 | Category   | Offered   | Accepted  | Disbursed |  |  |  |
| Federal Pell Grant                | Grant      | 5,730.00  | 5,730.00  | 0.00      |  |  |  |
| TAP Estimte(Apply<br>HESC.NY.GOV) | Grant      | 5,000.00  | 5,000.00  | 0.00      |  |  |  |
| Tuition Credit Estimate           | Grant      | 1,195.00  | 1,195.00  | 0.00      |  |  |  |
| EOP Book Stipend                  | Grant      | 900.00    | 900.00    | 0.00      |  |  |  |
| Education Opportunity Program     | Grant      | 1,500.00  | 1,500.00  | 0.00      |  |  |  |
| Federal SEOG -New                 | Grant      | 800.00    | 800.00    | 0.00      |  |  |  |
| Perkins Loan - New                | Loan       | 2,500.00  | 0.00      | 0.00      |  |  |  |
| Direct Subsidized Loan            | Loan       | 3,500.00  | 0.00      | 0.00      |  |  |  |
| Federal Work-Study - New          | Work/Study | 1,949.00  | 0.00      | 0.00      |  |  |  |
| Aid Year Totals                   |            | 23,074.00 | 15,125.00 | 0.00      |  |  |  |

#### Costs and Aid Eligibility

Terms

Report External Scholarships

View Colordaded Distances and

### Scroll down to Accept/Decline Awards

| Spring Zoxx View Scheduled Disbursements |                                     |            |                              |          |           |     |              |  |
|------------------------------------------|-------------------------------------|------------|------------------------------|----------|-----------|-----|--------------|--|
|                                          | Award                               | Category   | Offered                      | Accepted | Disbursed |     |              |  |
|                                          | Federal Pell Grant                  | Grant      | 2,865.00                     | 2,865.00 | 0.00      |     | Award Detail |  |
|                                          | TAP Estimte(Apply<br>HESC.NY.GOV)   | Grant      | 2,500.00                     | 2,500.00 |           | N/A | Award Detail |  |
|                                          | Tuition Credit<br>Estimate          | Grant      | 597.50                       | 597.50   |           | N/A | Award Detail |  |
|                                          | EOP Book Stipend                    | Grant      | 450.00                       | 450.00   | 0.00      |     | Award Detail |  |
|                                          | Education<br>Opportunity<br>Program | Grant      | 750.00                       | 750.00   | 0.00      |     | Award Detail |  |
|                                          | Federal SEOG -<br>New               | Grant      | 400.00                       | 400.00   | 0.00      |     | Award Detail |  |
|                                          | Perkins Loan -<br>New               | Loan       | 1,250.00                     | 0.00     | 0.00      |     | Award Detail |  |
|                                          | Direct Subsidized<br>Loan           | Loan       | 1,750.00                     | 0.00     | 0.00      |     | Award Detail |  |
|                                          | Federal Work-<br>Study - New        | Work/Study | 974.50                       | 0.00     |           | N/A | Award Detail |  |
|                                          | Term Totals                         |            | 11,537.00                    | 7,562.50 | 0.00      |     |              |  |
| Fa                                       | all 20XX                            |            | View Scheduled Disbursements |          |           |     |              |  |
|                                          | Award                               | Category   | Offered                      | Accepted | Disbursed |     |              |  |
|                                          | Federal Pell Grant                  | Grant      | 2,865.00                     | 2,865.00 | 0.00      |     | Award Detail |  |
|                                          | TAP Estimte(Apply<br>HESC.NY.GOV)   | Grant      | 2,500.00                     | 2,500.00 |           | N/A | Award Detail |  |
|                                          | Tuition Credit<br>Estimate          | Grant      | 597.50                       | 597.50   |           | N/A | Award Detail |  |
|                                          | EOP Book Stipend                    | Grant      | 450.00                       | 450.00   | 0.00      |     | Award Detail |  |
|                                          | Education<br>Opportunity<br>Program | Grant      | 750.00                       | 750.00   | 0.00      |     | Award Detail |  |
|                                          | Federal SEOG -<br>New               | Grant      | 400.00                       | 400.00   | 0.00      |     | Award Detail |  |
|                                          | Perkins Loan -<br>New               | Loan       | 1,250.00                     | 0.00     | 0.00      |     | Award Detail |  |
|                                          | Direct Subsidized<br>Loan           | Loan       | 1,750.00                     | 0.00     | 0.00      |     | Award Detail |  |
|                                          | Federal Work-<br>Study - New        | Work/Study | 974.50                       | 0.00     |           | N/A | Award Detail |  |
|                                          | Term Totals                         |            | 11,537.00                    | 7,562.50 | 0.00      |     |              |  |
|                                          |                                     |            |                              |          |           |     |              |  |

\* Awards appearing with an 'N/A' under the 'Disbursed' column are not disbursed in financial aid. Therefore, these awards cannot be applied against your University account.

<u>Costs and Aid Eligibility</u> <u>Account Summary/What Do</u> <u>Return to Aid Year Selection</u> <u>Printer-Friendly Page</u>

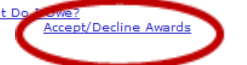

# 6. Click *Yes* at the bottom of the page to accept Financial Aid terms and Conditions

| Financial Aid Terms                                                                                                    | and Conditions                                                                                                    |                                                       |
|----------------------------------------------------------------------------------------------------|----------------------------------------------------------------------------------------------------|-------------------------------------------------------|
| ID:                                                                                                    | Aid Year: 20XX                                                                                                    |                                                       |
| ID:<br>In order to continue to the award package page<br>your award(s), you must first agree to the follow<br>1. I give Stony Brook University permission to c<br>2. I must make satisfactory progress toward my<br>3. I understand that any aid received may be us<br>4. I must report any additional aid not already li<br>5. I will notify Financial Aid IMMEDIATELY if I sto<br>6. My financial aid awards may be revised if.<br>(a) An error occurs that results in an aid awar<br>(b) Changes are made to my tuition, fees or or<br>(c) Aid exceeds my demostrated financial nr<br>(d) I withdraw from the semester or from the I<br>(e) I stop attending all classes before the ser<br>(f) I am not registered as a full-time student a<br>7. I may be required to repay to Stony Brook Um<br>8. Disbursement of my aid to my student accourd | Aid Year: 20XX<br>to review specific award terms and conditions and then accept or decline<br>ing general financial aid terms and conditions:<br>onduct business with me electronically (campus email address will be used for<br>y degree each semester in accordance with the University Policy on Satisfactory<br>ied only for educational expenses.<br>sted as an award offer.<br>p attending all classes before the semester ends and do not officially withdraw.<br>rd for which I am not eligible.<br>credit load.<br>eed.<br>University.<br>mester ends and do not earn any credits for the semester.<br>at Stony Brook University.<br>iversity any aid received, should my financial aid awards be revised or adjusted.<br>int will not occur until all required documents have been submitted and reviewed | r University correspondence).<br>/ Academic Progress. |
| <ol> <li>I authorize the Bursar to credit the financial al<br/>within 14 days after disbursement is made.</li> <li>I am responsible for reviewing, understand<br/>described in all official publications. These i<br/>Summer Session Catalog. Student Handboo</li> </ol>                                                                                                    | id funds I have accepted against University charges on my account and refund r<br>ing, and abiding by the University's regulations, procedures, requirements, and<br>nclude the Undergraduate Bulletin, SPD Bulletin, Graduate Bulletin, HSC Bulleti<br>bk, and Class Schedules.                                                                                                    | ne any excess<br>deadlines<br>in,                     |
| I have read, and I understand are requirements                                                                                                    | and the conditions as stated above.                                                                                                    |                                                       |

## 7. Click the check boxes to Accept or Decline your awards

Favorites | Main Menu > Self Service > Campus Financial Services > Financial Aid > View & Accept/Decline FinAid Financial Aid Year 20XX-20XX IMPORTANT: SCROLL DOWN TO VIEW ALL INFORMATION ON THIS PAGE!! Welcome to the Financial Aid Award Package page! Listed below are your current awards available to you for this award year. WHAT YOU NEED TO DO NOW: 1. Click on each AWARD DESCRIPTION link below to view detailed information about the award. Accept and/or Decline any offered award that has not yet been accepted. For awards under the category of 'Loan', you can accept a lesser amount AFTER accepting the award by entering a reduced whole dollar amount (no CENTS please!!) in the accepted amount field. 3. Click the 'Submit' button to process your accept and/or decline. Please note that all awards are subject to change based on new information that may affect eligibility. Last Updated: 04/01/20XX 3:31:14PM Status: New Package Award Category Career Offered Accepted Accept Decline Perkins Loan - Loan Undergraduate 2,500.00 0.00 Diract Subsidized Loan Undergraduate 3,500.00 0.00 Federal Work-Study - New Work/Study Undergraduate 1,949.00 0.00 Federal Pell Grant Undergraduate 5,730.00 5,730.00 √ □ Accept or TAP Estimte(Apply HESC.NY.GOV) Grant Undergraduate 5,000.00 5,000.00 ♥ **Decline** your Federal SEOG - Grant Undergraduate 800.00 800.00 awards Terr EOP Book Stipend Grant Undergraduate 900.00 900.00 🗸 Education <u>Opportunity</u> Grant Undergraduate 1,500.00 1,500.00 <u>Program</u> Tuition Credit Estimate Grant Undergraduate 1,195.00 1,195.00 Total 23,074.00 15,125.00 Currency used is US Dollar. SUBMIT

8. Click Submit